# RV34x: Installazione di Cisco AnyConnect Secure Mobility Client su un computer Mac

# Obiettivo

In questo articolo viene spiegato come scaricare e installare Cisco AnyConnect Secure Mobility Client versione 4.10.x su un computer Mac.

Questo articolo è applicabile SOLO ai router Cisco serie Small Business RV34x e non ai prodotti Enterprise.

# Introduzione

AnyConnect Secure Mobility Client è un prodotto software modulare per endpoint. Non solo fornisce accesso alla rete privata virtuale (VPN) tramite SSL (Secure Sockets Layer) e IPsec (Internet Protocol Security), IKEv2 (Internet Key Exchange versione 2), ma offre anche maggiore sicurezza tramite vari moduli incorporati.

Versione del software AnyConnect

AnyConnect v4.10.x (scarica la versione più recente)

# Installa AnyConnect Secure Mobility Client

Questa sezione alternata fornisce dettagli e suggerimenti per i principianti.

# Prerequisiti

- AnyConnect è un prodotto concesso in licenza. È necessario acquistare le licenze client da un partner come CDW o tramite l'approvvigionamento dei dispositivi dell'azienda. Sono disponibili opzioni per 1 utente (L-AC-PLS-3Y-S5) o pacchetti di licenze di cui un anno per 25 utenti (AC-PLS-P-25-S). Sono inoltre disponibili altre opzioni di licenza, tra cui le licenze perpetue. Per ulteriori informazioni sulle licenze, fare clic sui link nella sezione *Informazioni sulle licenze* riportata di seguito.
- <u>Scaricare la versione più recente del firmware disponibile per il router.</u> (Fare clic qui per istruzioni dettagliate su questo processo).
- Verificare che il sistema operativo sia disponibile in una delle seguenti versioni: macOS 11.x (incluso Big Sur con la versione più recente del firmware AnyConnect), 10.15, 10.14 e 10.13 (solo la versione a 64 bit è supportata a partire dalla versione 10.15). In caso di dubbi sul supporto di una versione di macOS, consultare le note sulla versione.

#### Visualizza le note di rilascio di maggio 2021.

### Guardate questi altri articoli!

- Installare AnyConnect su Windows
- Installazione e uso di AnyConnect sul desktop di Ubuntu
- Installazione e uso di AnyConnect su Ubuntu Desktop tramite l'interfaccia utente

### Dispositivi interessati | Versione software

- RV340 | 1.0.03.21 (scarica la versione più recente)
- RV340W | 1.0.03.21 (scarica la versione più recente)
- RV345 | 1.0.03.21 (scarica la versione più recente)
- RV345P | 1.0.03.21 (scarica la versione più recente)

### Informazioni sulle licenze

Le licenze dei client AnyConnect consentono di usare i client desktop AnyConnect e i client mobili AnyConnect disponibili. Per scaricare e utilizzare Cisco AnyConnect Secure Mobility Client, è necessaria una licenza *client*. Una licenza client abilita la funzionalità VPN e viene venduta in pacchetti di 25 da partner come CDW o tramite l'approvvigionamento dei dispositivi della tua azienda.

Volete saperne di più sulle licenze AnyConnect? Ecco alcune risorse:

- Forum di discussione sulla Cisco serie RV340 e sulla Cisco Anyconnect Secure Mobility Client Community.
- Domande frequenti sulle licenze AnyConnect.

#### Passaggio 1

Aprire un browser Web e accedere alla pagina Web Download di software Cisco.

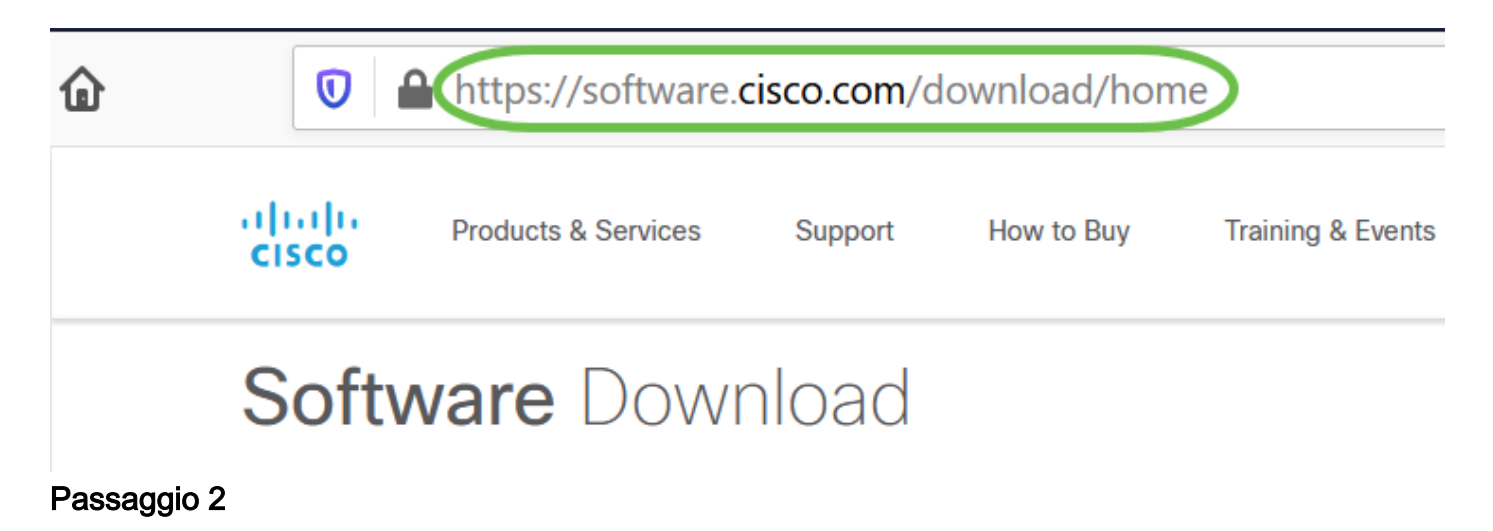

Nella barra di ricerca, iniziare a digitare 'Anyconnect' e vengono visualizzate le opzioni. Selezionare **AnyConnect Secure Mobility Client v4.x.** 

Scaricare il client VPN Cisco AnyConnect. La maggior parte degli utenti seleziona l'opzione **AnyConnect Pre-Deployment Package (Mac OS)**.

| AnyConnect Pre-Deployment Package (Mac OS)<br>anyconnect-macos-4.10.04071-predeploy-k9.dmg<br>Advisories                                                                                                    | 16-Dec-2021                                                                                                    | 66.71 MB                                                                                           |                                                                                      |
|----------------------------------------------------------------------------------------------------|----------------------------------------------------------------------------------------------------|----------------------------------------------------------------------------------------------------|--------------------------------------------------------------------------------------|
| <ul> <li>Le immagini in questo articolo se<br/>recente al momento della scrittu</li> <li>Se dopo aver acquistato una lice<br/>chiamare il servizio Cisco Globa<br/>Selezionare l'opzione 2. Quando<br/>Cisco (quello utilizzato per acceo<br/>vendita. Risolveranno la situazio</li> </ul> | ono per AnyConn<br>ra del documento<br>enza non è possit<br>I Service Relatior<br>o si chiama, è neo<br>dere a Cisco.com<br>one. | ect v4.10.x, la<br>b.<br>bile scaricare A<br>ns al numero +<br>cessario conoso<br>n) e il numero d | versione più<br>nyConnect,<br>1 919-993-2724.<br>cere il proprio ID<br>ell'ordine di |

Passaggio 4

Fare doppio clic sul programma di installazione.

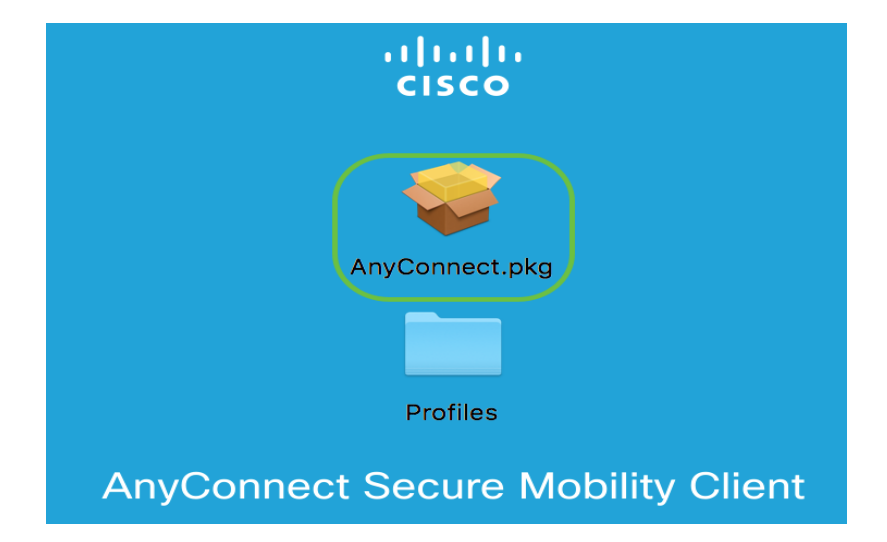

## Passaggio 5

Fare clic su **Continue** (Continua).

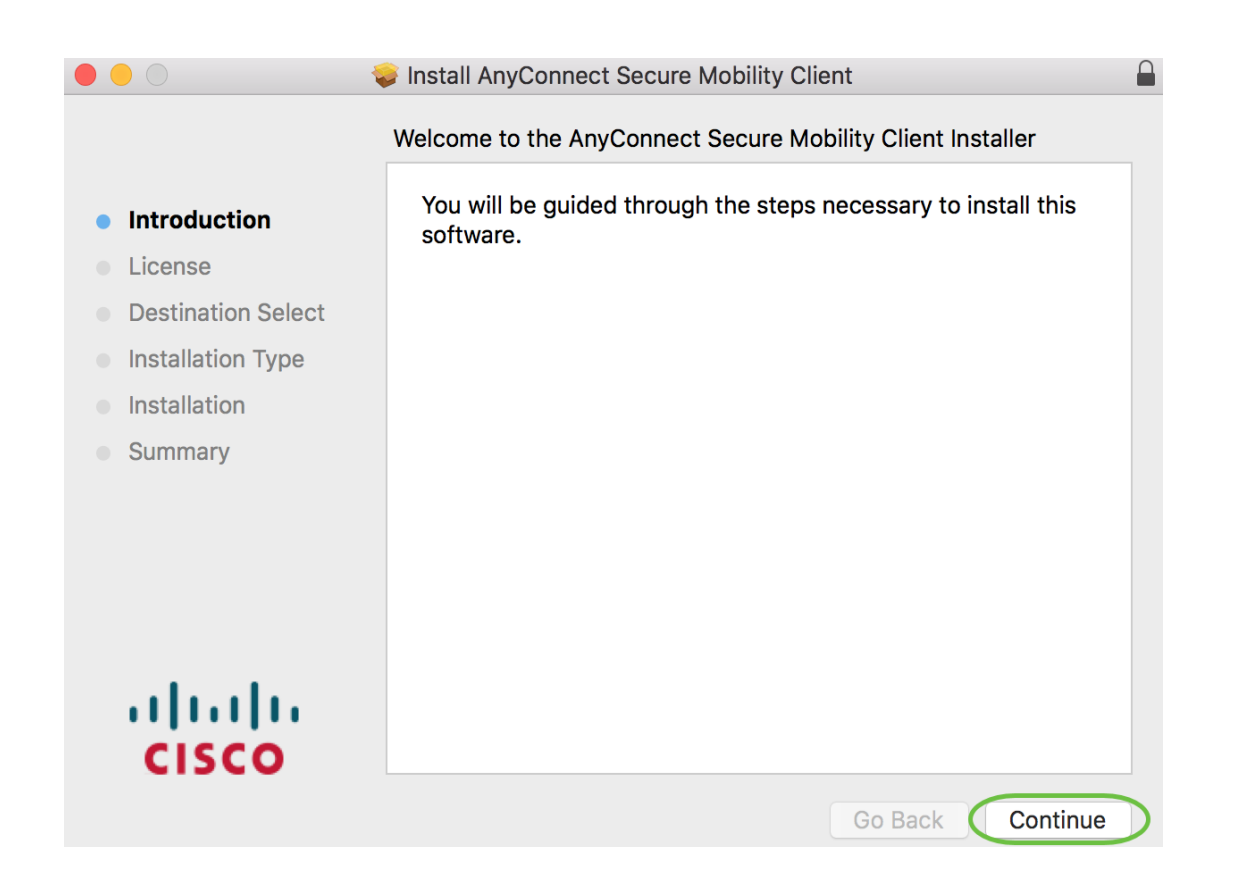

Controllare il contratto di licenza con l'utente finale supplementare e fare clic su **Continua**.

|                                       | Install AnyConnect Secure Mobility Client                                                                                                    |   |
|---------------------------------------|----------------------------------------------------------------------------------------------------|---|
|                                       | Software License Agreement                                                                                                    |   |
| <ul> <li>Introduction</li> </ul>      | Supplemental End User License Agreement for<br>AnyConnect® Secure Mobility Client v4.x and other VPN-<br>related Software                                                                                                    |   |
| Destination Select                    | IMPORTANT: READ CAREFULLY                                                                                                    |   |
| <ul> <li>Installation Type</li> </ul> | This Supplemental End User License Agreement ("SEULA") contains additional terms and<br>conditions for the Software Product licensed under the End User License Agreement ("EULA")<br>between You ("You" as used herein means You and the business entity you represent) and Cisco                                                                                                    |   |
| Installation                          | (collectively, the "Agreement"). Capitalized terms used in this SEULA but not defined will have the<br>meanings assigned to them in the EULA. To the extent that there is a conflict between the terms                                                                                                    |   |
| <ul> <li>Summary</li> </ul>           | and conditions of the EULA and this SEULA, the terms and conditions of this SEULA will take precedence.                                                                                                    |   |
| uluulu<br>CISCO                       | In addition to the limitations set forth in the EULA on your access and use of the Software, You agree to comply at all times with the terms and conditions provided in this SEULA. DOWNLOADING, INSTALLING, OR USING THE SOFTWARE CONSTITUTES ACCEPTANCE OF THE AGREEMENT, AND YOU ARE BINDING YOURSELF AND THE BUSINESS ENTITY THAT YOU REPRESENT (COLLECTIVELY, "CUSTOMER") TO THE AGREEMENT. IF YOU DO NOT AGREE TO ALL OF THE TERMS OF THE AGREEMENT, THEN CISCO IS UNWILLING TO LICENSE THE SOFTWARE TO YOU AND (A) YOU MAY NOT DOWNLOAD, INSTALL OR USE THE SOFTWARE, AND (B) YOU MAY RETURN THE SOFTWARE (INCLUDING ANY UNOPENED CD PACKAGE AND ANY WRITTEN MATERIALS) FOR A FULL REFUND, OR, IF THE SOFTWARE AND WRITTEN MATERIALS ARE SUPPLIED AS PART OF ANOTHER PRODUCT, YOU MAY RETURN THE ENTIRE PRODUCT FOR A FULL REFUND, YOUR RIGHT TO RETURN AND REFUND EXPIRES 30 DAYS AFTER PURCHASE FROM CISCO OR AN AUTHORIZED CISCO RESELLER, AND APPLIES ONLY IF YOU ARE THE ORIGINAL END USER PURCHASER. |   |
|                                       | Print Save Go Back Continue                                                                                                    | ) |

#### Passaggio 7

Fare clic su Accetto.

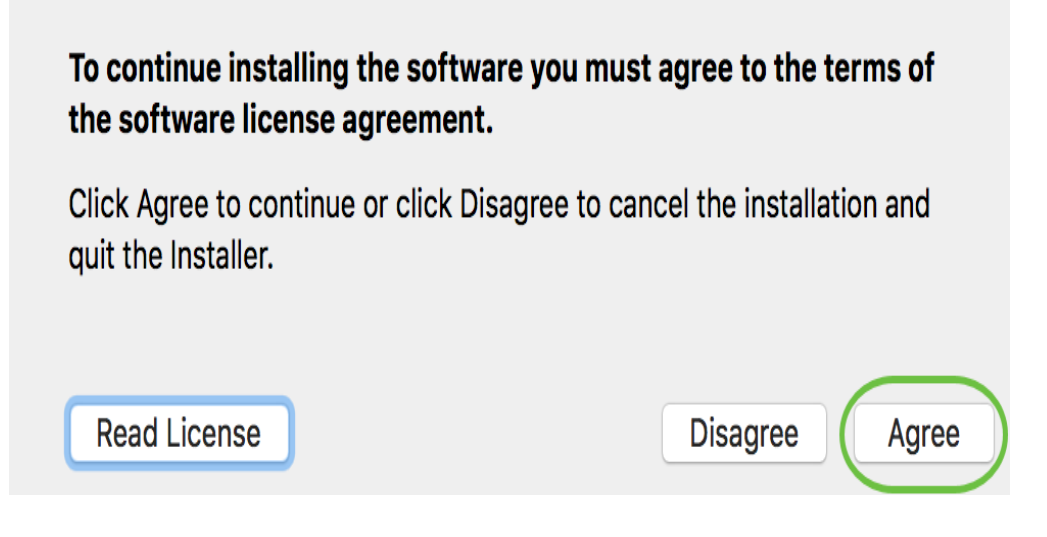

Selezionare o deselezionare le caselle di controllo corrispondenti per scegliere i componenti da installare. Tutti i componenti vengono installati per impostazione predefinita.

|                                                                               | Install AnyConnect Secure Mobility Clie                                                                                                    | ent                                                 |                                               |
|-------------------------------------------------------------------------------|----------------------------------------------------------------------------------------------------|-----------------------------------------------------|-----------------------------------------------|
|                                                                               | Custom Install on "Macintosh HD"                                                                                                    |                                                     |                                               |
| <ul> <li>Introduction</li> <li>License</li> <li>Destination Select</li> </ul> | Web Security                                                                                                    | Install<br>Install<br>Install                       | 23.8 MB<br>2.7 MB<br>541 KB                   |
| <ul> <li>Installation Type</li> <li>Installation</li> <li>Summary</li> </ul>  | <ul> <li>Diagnostics and Reporting Tool</li> <li>Posture</li> <li>ISE Posture</li> <li>Network Visibility</li> <li>Umbrella Roaming Security</li> </ul> | Install<br>Install<br>Install<br>Install<br>Install | 5.5 MB<br>28.4 MB<br>3.5 MB<br>5.4 MB<br>6 MB |
|                                                                               | Space Required: 75.9 MB                                                                                                    | Remaining: 2                                        | 217.46 GB                                     |
| cisco                                                                         |                                                                                                    | Go Back                                             | Continue                                      |

Gli elementi selezionati in questa schermata verranno visualizzati come opzioni in AnyConnect. Se si distribuisce AnyConnect per gli utenti finali, è possibile deselezionare le opzioni.

Passaggio 9

Fare clic su Continue (Continua).

| •••                                    | Install AnyConnect Secure Mobility Cli                                  | ent        |                  |
|----------------------------------------|-------------------------------------------------------------------------|------------|------------------|
|                                        | Custom Install on "Macintosh HD"                                        |            |                  |
|                                        | Package Name                                                            | Action     | Size             |
| Introduction                           | VPN                                                                     | Install    | 23.8 MB          |
| License                                | Web Security                                                            | Install    | 2.7 MB           |
| <ul> <li>Destination Select</li> </ul> | <ul> <li>AMP Enabler</li> <li>Diagnostics and Reporting Tool</li> </ul> | Install    | 541 KB<br>5.5 MB |
| Installation Type                      | ✓ Posture                                                               | Install    | 28.4 MB          |
| <ul> <li>Installation</li> </ul>       | ✓ ISE Posture                                                           | Install    | 3.5 MB           |
| Summary                                | Umbrella Roaming Security                                               | Install    | 6 MB             |
|                                        | Space Required: 75.9 MB                                                 | Remaining: | 217.46 GB        |
| cisco                                  |                                                                         | Go Back    | Continue         |

Fare clic su **Installa**.

|                                        | Install AnyConnect Secure Mobility Client                         |
|----------------------------------------|-------------------------------------------------------------------|
|                                        | Standard Install on "Macintosh HD"                                |
| Introduction                           | This will take 75.9 MB of space on your computer.                 |
| License                                | Click Install to perform a standard installation of this software |
| <ul> <li>Destination Select</li> </ul> |                                                                   |
| Installation Type                      |                                                                   |
| Installation                           |                                                                   |
| <ul> <li>Summary</li> </ul>            |                                                                   |
|                                        |                                                                   |
|                                        |                                                                   |
|                                        |                                                                   |
|                                        |                                                                   |
| ahaha                                  |                                                                   |
| cisco                                  |                                                                   |
|                                        | Go Back Install                                                   |

# Passaggio 11

(Facoltativo) Immettere la password nel campo Password.

| $\cap$ | Installer is trying to install new software. |
|--------|----------------------------------------------|
| 1      | Enter your password to allow this.           |
| -      | User Name:                                   |
|        | Password                                     |
|        |                                              |

Fare clic su Installa software.

| Enter your password to allow this. | Installer is tryi | ing to install new software. |
|------------------------------------|-------------------|------------------------------|
| User Name:                         | Enter your passwo | ord to allow this.           |
| ober Hume.                         | User Name:        | ana 1860                     |
| Password:                          | Password:         | •••••                        |

# Passaggio 13

Fare clic su **Close** (Chiudi).

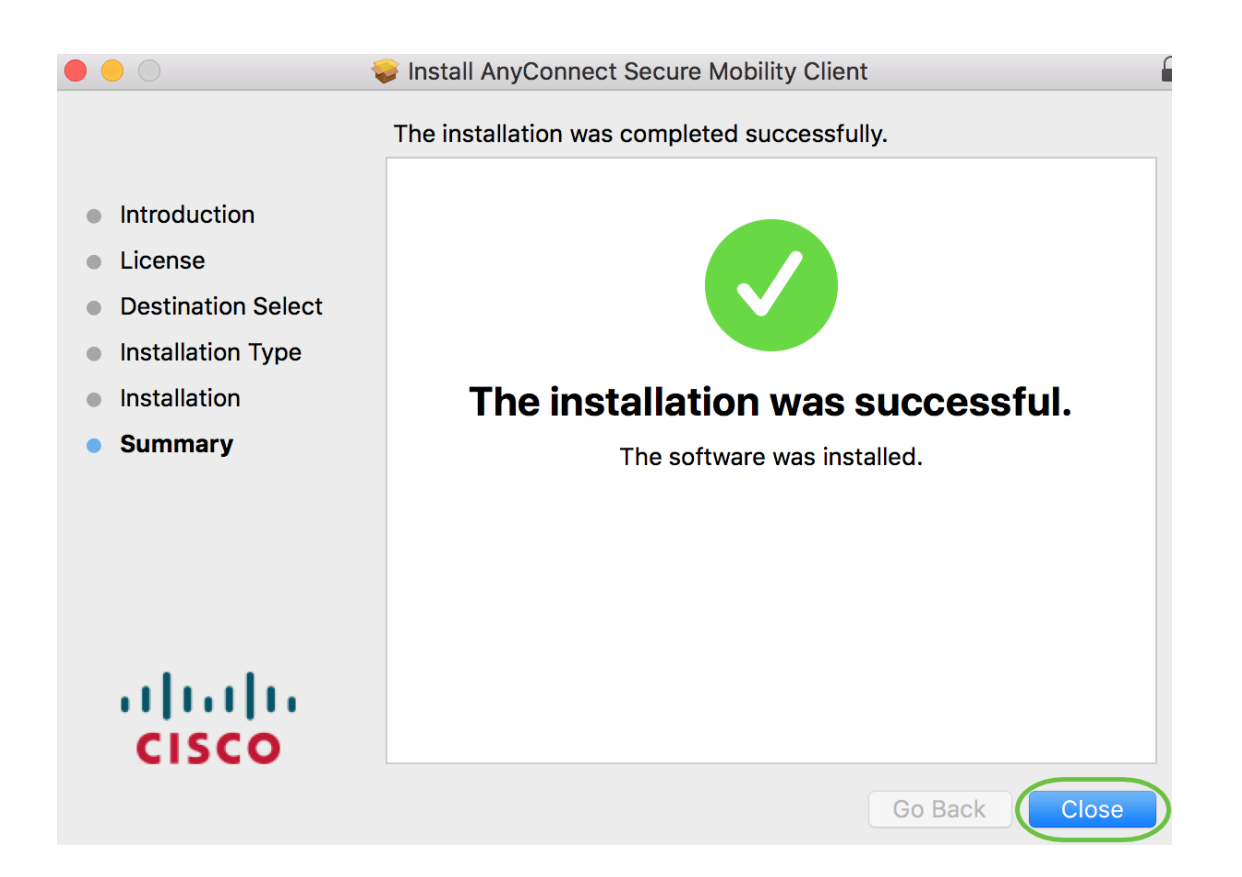

L'installazione del software AnyConnect Secure Mobility Client sul computer Mac è stata completata.

Ulteriori risorse

<u>Risoluzione dei problemi di base</u> <u>Guida dell'amministratore release 4.10 Note release - 4.10</u> <u>Licenze AnyConnect - RV340</u> <u>Panoramica e best practice di Cisco Business VPN</u> <u>AnyConnect App</u>

Per provare AnyConnect sui dispositivi mobili, l'App può essere scaricata da Google Play Store o Apple Store.

Scarica l'app per Android Scarica l'app iOS

# Qui è disponibile un video relativo a questo articolo...

Fare clic qui per visualizzare altre Tech Talks di Cisco

#### Informazioni su questa traduzione

Cisco ha tradotto questo documento utilizzando una combinazione di tecnologie automatiche e umane per offrire ai nostri utenti in tutto il mondo contenuti di supporto nella propria lingua. Si noti che anche la migliore traduzione automatica non sarà mai accurata come quella fornita da un traduttore professionista. Cisco Systems, Inc. non si assume alcuna responsabilità per l'accuratezza di queste traduzioni e consiglia di consultare sempre il documento originale in inglese (disponibile al link fornito).